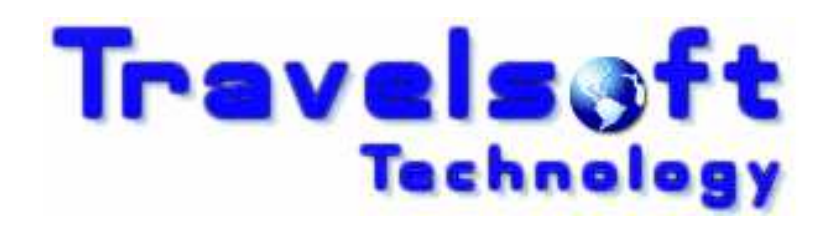

**Document Producer Plus** 

Version Updates Downloading & Installation Procedure

Windows XP

March 2012

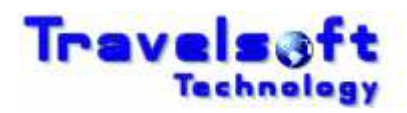

# **Table of Contents**

| 1. VE | RSION UPDATE NOTIFICATIONS                        | 2 |
|-------|---------------------------------------------------|---|
| 1 1   | EMAIL NOTIFICATION FROM TRAVELSOFT                | 2 |
| 1.2.  | PROMPT MESSAGE IN DOCUMENT PRODUCER PLUS          | 2 |
| 1.3.  | MANUAL VERSION UPDATE FROM THE CONFIGURATION PAGE | 2 |
| 2. DC | WNLOADING & INSTALLING THE VERSION UPDATE         | 3 |

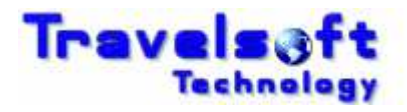

## **1. Version Update Notifications**

### **1.1. Email Notification from Travelsoft**

Travelsoft may send an email notification (email shown below) to all users notifying you that a version update is available. The email will include the download link for the update.

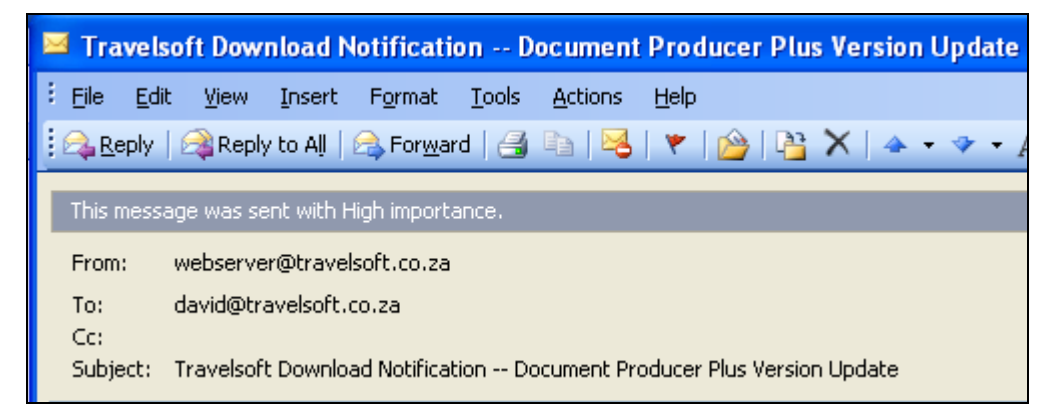

### **1.2.** Prompt Message in Document Producer Plus

The Document Producer Plus Application will prompt you on the first of each month if there is an version update available for download.

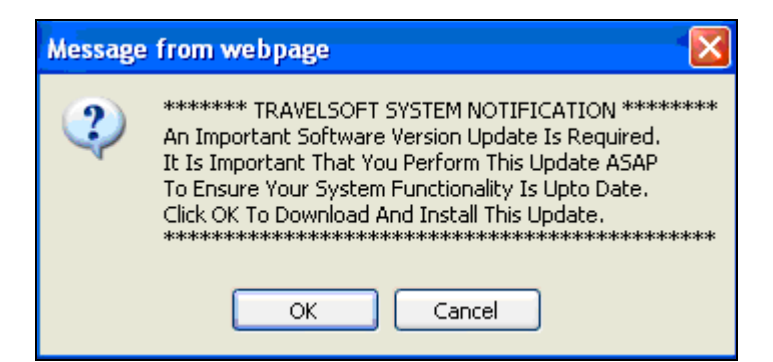

### **1.3.** Manual Version Update from the Configuration Page

The software can be manually updated at any time from the application.

S Click Menu, and then select the Configuration Tab which is last item on list.

🛄 Configuration

- On the Configuration page, scroll to the bottom of the page.
- S Click on each of the GET LATEST VERSION / LOCAL DATA UPDATES buttons.

| GET LATEST VERSION UPDATES | GET LATEST LOCAL DATA UPDATES |
|----------------------------|-------------------------------|
|                            |                               |

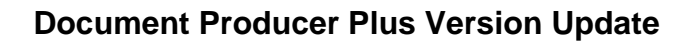

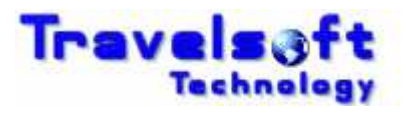

# 2. Downloading & Installing the Version Update

- Once you have started the update from any of the above methods in section 1 above, the software download will begin.
- A security message box will be displayed.

| File Dow | rnload - Security Warning 🛛 🔀                                                                                                    |
|----------|----------------------------------------------------------------------------------------------------|
| Do you   | want to run or save this file?                                                                                                    |
|          | Name: docprodplusupdateV6.exe<br>Type: Application, 6.01MB<br>From: <b>www.travelsoft.co.za</b><br>Run Save Cancel                                                                              |
| ٢        | While files from the Internet can be useful, this file type can<br>potentially harm your computer. If you do not trust the source, do not<br>run or save this software. <u>What's the risk?</u> |

- Select the **Run** option.
- The installation files will begin downloading.

| 23% of docprodplusupdateV6.exe from www.travels 🔳 🗖 🗙 |  |
|-------------------------------------------------------|--|
|                                                       |  |
|                                                       |  |
| · · · · · · · · · · · · · · · · · · ·                 |  |
| docprodplusupdateV6.exe from www.travelsoft.co.za     |  |
|                                                       |  |
| Estimated time left 11 sec (1.10MB of 6.01MB copied)  |  |
| Download to: Temporary Folder                         |  |
| Transfer rate: 448KB/Sec                              |  |
| Close this dialog box when download completes         |  |
|                                                       |  |
| Open Open Folder Cancel                               |  |
|                                                       |  |

When the file download is complete, another security message box will be displayed.

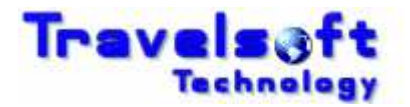

| Internet                                                                                                    | Explorer - Security Warning          | × |
|----------------------------------------------------------------------------------------------------|--------------------------------------|---|
| Do you                                                                                                    | want to run this software?           |   |
|                                                                                                    | Name: <u>docprodplusupdateV6.exe</u> |   |
|                                                                                                    | Publisher: Travelsor: Technology     |   |
| Nor                                                                                                    | re options Run Don't Run             |   |
| While files from the Internet can be useful, this file type can potentially harm your computer. Only run software from publishers you trust. <u>What's the risk?</u> |                                      | 2 |

- Select the **Run** option.
- **③** The Travelsoft Document Producer Plus Web Update screen will be displayed.

| 🕹 Document Produc | er Plus Web Update Install Program 🔲 🗖 🔀                                                                                  |  |
|-------------------|----------------------------------------------------------------------------------------------------|--|
| e e t             | Document Producer Plus Web Update                                                                                         |  |
|                   | This download will update Document Producer Plus to :<br><b>Version 6.00.123</b>                                          |  |
|                   | If you do not wish to install Document Producer Plus Web Update,<br>click 'Exit' now, otherwise click 'Next' to continue. |  |
|                   | < Back Next > Exit                                                                                                    |  |

Select Next.

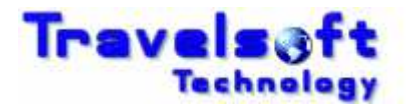

| 🕹 Document Producer Plus Web Update Install Program                                       |      |
|-------------------------------------------------------------------------------------------|------|
| <b>Confirmation</b><br>You are now ready to install Document Producer Plus Web<br>Update. |      |
| This program will install Document Producer Plus Web Update into:<br>C:\fp\swdir.         |      |
| Click 'Start' to install Document Producer Plus Web Update.                               |      |
| < Back Start                                                                              | Exit |

#### Select Start.

| 🕹 Document Producer Plus Web Update Install Program  |       |
|------------------------------------------------------|-------|
| Installing<br>Installation in progress, please wait. |       |
| File : C:\fp\\TS_PrintParameters.htm<br>28%          |       |
|                                                      | Cased |
| < Dack                                               |       |

The update will begin installing.

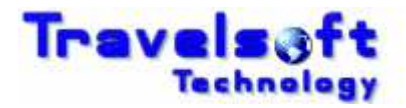

| 🕹 Document Producer Plus Web Update Install Program                |      |
|--------------------------------------------------------------------|------|
| End<br>Installation completed.                                     |      |
| Document Producer Plus Web Update has been successfully installed. |      |
|                                                                    | Exit |

- **3** Then select **Exit** to complete the installation.
- The version update is now completed.